## Banner 9 Toolbar

The informational bar has moved from the top to the left side of the screen. Since most of the Banner 9 forms are arranged vertically, this layout allows more rows to display at one time. This also improves the Print Screen function (CTRL+P) as the informational bar is not printed.

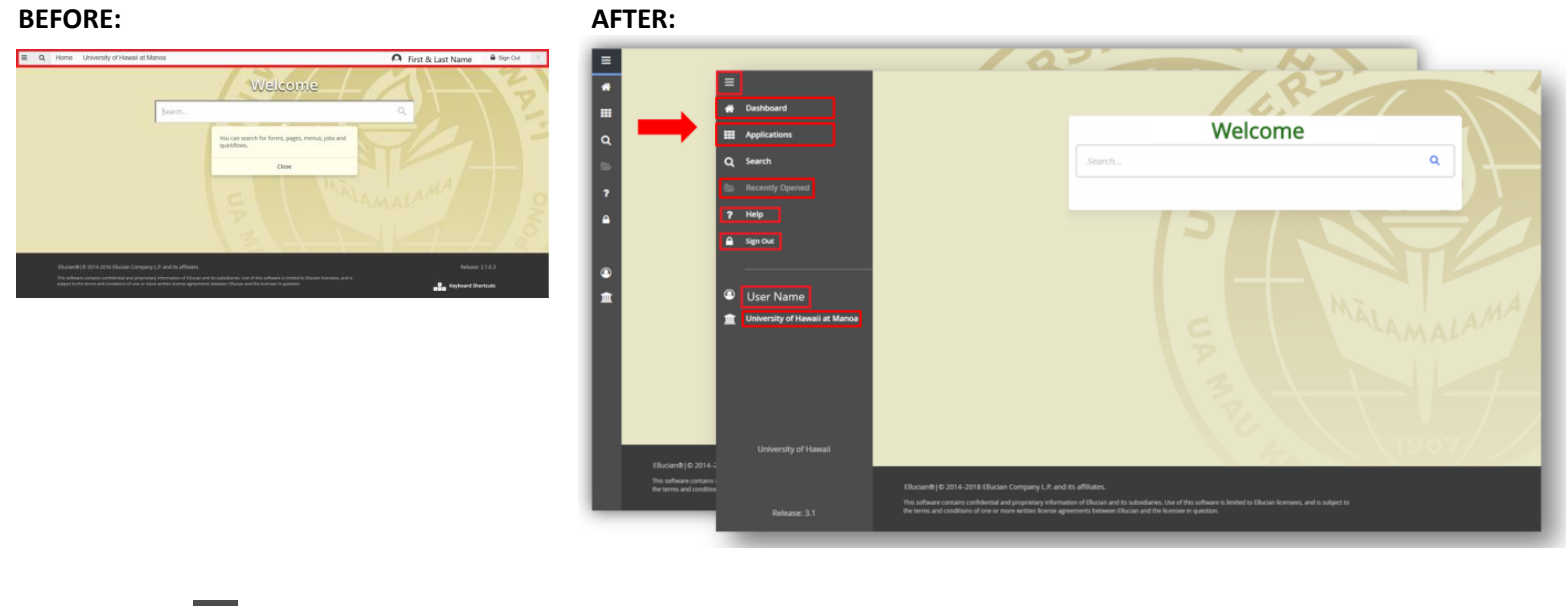

| ≡ | Expands the menu to include descriptions                       |
|---|----------------------------------------------------------------|
|   | Select again to remove the descriptions and only display icons |
|   |                                                                |
| * | Returns user to Home Page                                      |

| Displays Applications, Banner and My Banner menus     |
|-------------------------------------------------------|
| Banner Central Website has been added as a quick link |

| 5 | Displays | folder of Recently Opened pages                 |
|---|----------|-------------------------------------------------|
|   | 쓾 Clear  | Users now have the ability to clear this folder |

| ? | Help icon brings up page and field details about the open page          |
|---|-------------------------------------------------------------------------|
|   | Select to display Page Help or Application Navigator Keyboard Shortcuts |

|  | Sign out of Banner Pages |
|--|--------------------------|
|--|--------------------------|

| 9 | Displays user's name when menu is expanded                       |
|---|------------------------------------------------------------------|
|   | Select to display Banner Messages and user preferences (GUAUPRF) |
|   | Customize My Links on GUAUPRF                                    |

| <b></b> | Displays user's home institution when menu is expanded |
|---------|--------------------------------------------------------|
|         | Icon is informational only                             |